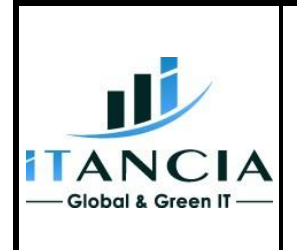

### ALCATEL OMNIPCX OFFICE

#### Page 1 sur 5

### POSTE AVEC MULTI-REPONDEUR

#### Principe de fonctionnement :

L'usager souhaite avoir plusieurs répondeurs, donc plusieurs annonces différentes, selon les jours de la semaine par exemple.

Il faut donc créer autant de répondeurs virtuels que le client souhaite avoir d'annonces différentes.

Pour cela, il faut créer des numéros abrégés qui renuméroteront sur un faisceau local pour appeler la messagerie du poste virtuel.

Le poste effectue ensuite des renvois sur les numéros abrégés.

#### **Programmation OXO :**

Dans notre cas, nous prendrons comme exemple un poste 4039 (numéro interne : 100) souhaitant utiliser son répondeur + deux autres répondeurs (numéros internes : 150 et 151).

Dans un premier temps, nous devons donc créer deux postes virtuels renvoyés vers la messagerie vocale.

Pour cela Listes des Postes/Bornes - Ajouter.

| Perso. poste : ajout | l                           | 23    |  |  |  |  |  |  |
|----------------------|-----------------------------|-------|--|--|--|--|--|--|
| Postes DECT/PWT      | 🔘 Sous-éq                   | uipt  |  |  |  |  |  |  |
| 🔿 Abonné badge       | 🔘 Termina                   | ux IP |  |  |  |  |  |  |
| Terminal Virtuel     | Terminal Virtuel O My IC Me |       |  |  |  |  |  |  |
| Media 📄 Nomadic      |                             |       |  |  |  |  |  |  |
| Nombre d'équipements | 1                           | ×     |  |  |  |  |  |  |
| N° An                | 151                         |       |  |  |  |  |  |  |
| Adr.Phy.             | Aucun                       | -     |  |  |  |  |  |  |
| Nom                  | Repondeur 2                 |       |  |  |  |  |  |  |
| Sous-équipt. (       |                             | -     |  |  |  |  |  |  |
| OK Annuler           |                             |       |  |  |  |  |  |  |

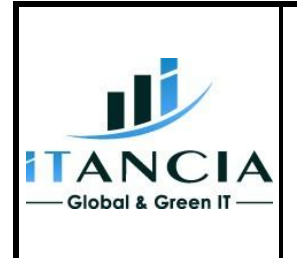

### ALCATEL OMNIPCX OFFICE

N° Document : ed01

Page 2 sur 5

## POSTE AVEC MULTI-REPONDEUR

Chaque répondeur doit être en type enregistreur et renvoyé sur la messagerie vocale.

| Boîte vocale de | e l'abonné                                               |                          |                  |                    | ×          |
|-----------------|----------------------------------------------------------|--------------------------|------------------|--------------------|------------|
| Options Ass     | istant personnel                                         | Signalisation            |                  |                    |            |
| <u></u>         | Mode de la boîte                                         | vocale                   | [                | répondeur enregis  | treur 🔻    |
| 📃 Enregistre    | ement de conversa                                        | ation autorisé           | 🔲 Option Transfe | rt hors BAL        |            |
| Filtrage d      | le boîte vocale ac                                       | tivé                     | N* destination   |                    |            |
| Guide voca      | al - Nom vocal<br>Transférer et enr<br>Charger de et tra | egistrer sous<br>nsférer | ]]               |                    |            |
| Guide voca      | al - Annonce perso<br>Transférer et enr                  | onelle<br>egistrer sous  |                  |                    |            |
|                 | Charger de et tra                                        | nsférer                  |                  | Į<br>T             |            |
| ОК              | Annuler                                                  | ]                        | Supprime         | er la boîte vocale | Supprimer  |
| Contrôle systèn | ne des renvois                                           |                          |                  |                    | <b>—</b> × |
| Type renvoi     | Service                                                  | Type destir              | n. Num. renvoi   |                    | Ajouter    |

| controle syste          | and aconemons |                               |                    |                    |
|-------------------------|---------------|-------------------------------|--------------------|--------------------|
| Type renvoi<br>Immédiat | Service       | Type destin.<br>▼ Grp. postes | Num. renvoi<br>500 | Ajouter<br>Effacer |
| Immédiat                | Téléphone     | Grp. postes                   | 500                | Modifier           |
| ОК                      | Annuler       |                               |                    | <br>               |

Je vous conseille de modifier le mot de passe pour l'accès à la messagerie des répondeurs. De ce fait, l'usager n'aura pas à retenir plusieurs mots de passe (mettre ainsi le même mot de passe que la boite vocale du poste 100).

De ce fait, appeler la messagerie vocale, en composant le numéro du groupement : 500. Entrez le numéro du répondeur puis le mot de passe de base (151515 à partir de R8.2, avant ça 1515) Puis Options personnelles et modifier le mot de passe.

Copyright IP. Telecoms. Last printed 27/02/2012

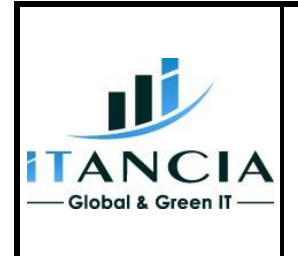

## ALCATEL OMNIPCX OFFICE

N° Document : ed01

Page 3 sur 5

## POSTE AVEC MULTI-REPONDEUR

Ensuite, créer un faisceau secondaire qu'on utilisera avec l'ADL.

Dans notre cas, nous créons le 435. Mettre le TMN pour qu'il absorbe le préfixe quand il est envoyé dans l'ADL.

| Plan de numérotation publique restreint |          |          |      | Plan de numérotation privée |              |               |          |
|-----------------------------------------|----------|----------|------|-----------------------------|--------------|---------------|----------|
| r lan de hame                           |          |          |      |                             | rian de nume | iotation publ | ique     |
| Fonction                                | Début    | Fin      | Base | TMN                         | Priv         | Fax           | Ajouter  |
| Faisceau secondaire                     | • 435    | 435      | ADL  | Abs.                        | ▼ Non ▼      |               | Effacer  |
| Extin. led MVocale                      | *#6      | *#6      |      | Abs.                        | Non          |               |          |
| Allum, led MVocale                      | **6      | **6      |      | Abs.                        | Non          |               | Modifier |
| Gpt. de diffusion                       | *2       | ×9       | 2    | Abs.                        | Non          | =             |          |
| Faisceau principal                      | 0        | 0        | 0    | Abs.                        | Non          | =             | Haut     |
| Poste                                   | 100      | 199      | 100  | Abs.                        | Non          |               |          |
| Poste                                   | 200      | 299      | 200  | Abs.                        | Non          |               | Bas      |
| Poste                                   | 300      | 349      | 300  | Abs.                        | Non          |               |          |
| Faisceau secondaire                     | 400      | 434      | 1    | Abs.                        | Non          |               |          |
| Faisceau secondaire                     | 435      | 435      | ADL  | Abs.                        | Non          |               |          |
| Groupement d'appel                      | 500      | 525      | 500  | Abs.                        | Non          |               |          |
| Hevell                                  | 6U<br>CE | 6U<br>CE |      | ADS.                        | Non          | -             |          |
| Interception                            | 60       | 60       | ئ    | ADS.                        | inon         | · ·           |          |
|                                         |          |          |      |                             |              |               |          |

Nous allons ensuite créer des numéros abrégés utilisant le faisceau 435 (pour envoyer la numérotation sur l'ADL). Le 9150 qui correspond au Répondeur 1.

Le 9151 qui correspond au Répondeur 2.

| Répertoire collectif |                        |                      |       |          |            |        |  |  |  |  |
|----------------------|------------------------|----------------------|-------|----------|------------|--------|--|--|--|--|
| Numéro abrégé        | Numéro du destinataira | Nom du destinataire  | Sous- | Турек    | CL 1       |        |  |  |  |  |
| Numero abrege        | Numero du destinataire | NUIT du destinataire | Addr. | Туре     | N°PNP/AdPh | U.L. I |  |  |  |  |
| 8000                 | 0820200125             | ITANCIA              |       | Faisceau | 0          | 1      |  |  |  |  |
| 8001                 | 9150                   | Repondeur 1          |       | Faisceau | 435        | 0      |  |  |  |  |
| 8002                 | 9151                   | Repondeur 2          |       | Faisceau | 435        | 0      |  |  |  |  |

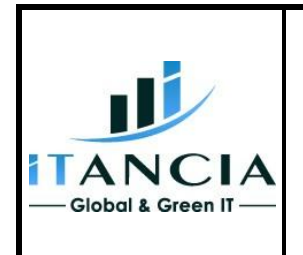

### **ALCATEL OMNIPCX OFFICE**

N° Document : ed01

#### Page 4 sur 5

### **POSTE AVEC MULTI-REPONDEUR**

Dans l'ADL, nous allons créer une règle pour remplacer le 915x par 15x en indiquant un n° de faisceau.

| Tableau ADL |     |         |       |     |            |             |          |  |  |
|-------------|-----|---------|-------|-----|------------|-------------|----------|--|--|
| Act         | Rés | Préfixe | Gamme | Rem | Liste Fsc. | Appelé(ISVP | Remarque |  |  |
| Oui         | pub | 915     | 0-9   | 15  | 1          | het         |          |  |  |
|             |     |         |       |     |            |             |          |  |  |

Le n° de faisceau renseigné ici est uniquement valable pour l'ADL.

On doit ensuite aller le faire correspondre à un faisceau réel du système, dans notre cas le faisceau LOCAL, ppour que notre appel repointe sur un poste interne.

| Listes                                                | Listes des Faisceaux                          |                       |                      |                     |              |                                        |                                                                                         |          |   |
|-------------------------------------------------------|-----------------------------------------------|-----------------------|----------------------|---------------------|--------------|----------------------------------------|-----------------------------------------------------------------------------------------|----------|---|
| Liste                                                 | Index                                         | N° An.                | Ident.               | Opé                 | Préfixe      | Code client                            | Tonalité/Pa                                                                             | use      |   |
| 1                                                     | 1                                             | 0                     |                      | Auc                 |              | Aucun                                  | Aucun                                                                                   |          |   |
| électio                                               | on                                            |                       |                      |                     |              |                                        |                                                                                         |          | × |
| (©)<br>Оbj.                                           | ©<br>Adr.Phy.<br>Index                        | ⊚<br>Interne<br>N* An | ⊚<br>Public<br>N° An | ⊚<br>Privé<br>N* An | Ident N<br>C | ©<br>bre. Ty<br>anaux B                | )<br>/pe                                                                                | ⊚<br>Nom |   |
| FSC<br>FSC<br>FSC<br>FSC<br>FSC<br>FSC<br>FSC<br>Loca | 114<br>115<br>116<br>117<br>118<br>119<br>120 |                       |                      |                     |              | Si<br>Si<br>Si<br>Si<br>Si<br>Si<br>Si | équentiel<br>équentiel<br>équentiel<br>équentiel<br>équentiel<br>équentiel<br>équentiel |          | • |
|                                                       | OK                                            | Annuler               |                      |                     |              |                                        |                                                                                         |          |   |
| Listes des Faisceaux                                  |                                               |                       |                      |                     |              |                                        |                                                                                         |          |   |
| Liste                                                 | Index                                         | N° An.                | Ident.               | Opé                 | Préfixe      | Code clie                              | nt Tonalité/F                                                                           | Pause    |   |
| 1                                                     | Local                                         |                       |                      | Auc                 |              | Aucun                                  | Aucun                                                                                   |          |   |

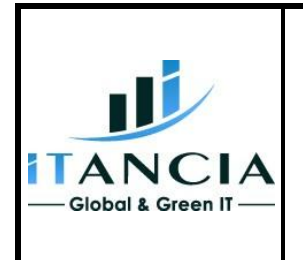

### ALCATEL OMNIPCX OFFICE

N° Document : ed01

Page 5 sur 5

## POSTE AVEC MULTI-REPONDEUR

Enfin, il faut créer des touches de messagerie vocale sur le poste 100.

Une touche pour le poste 150 et l'autre pour le 151.

| Programmation i                         | individuelle de touch           | -                |                                         |      |  |  |
|-----------------------------------------|---------------------------------|------------------|-----------------------------------------|------|--|--|
| Libellé<br>Paramétrage<br>Label associé | UPK 010<br>Usager<br>MEVO REP 1 | Type<br>Fonction | Touche de fonction<br>Messagerie vocale | •    |  |  |
| Numéro                                  | 150                             |                  |                                         |      |  |  |
| ОК                                      | Annuler                         |                  | Effe                                    | acer |  |  |

Il faut ensuite que le poste 100 gère ses renvois.

Si renvoi sur le 500 -> Boite vocale du poste 100

Si renvoi sur le numéro abrégé 8001 -> Boite vocale du virtuel 150

Si renvoi sur le numéro abrégé 8002 -> Boite vocale du virtuel 151

Pour consulter les messages de son poste, utiliser la LED messagerie vocale (comme d'habitude).

Pour consulter les messages du poste 150 / 151, appuyer sur la touche MEVO 150 / 151.

Pour information, quand un message est déposé sur la BV de 150 ou 151 une petite enveloppe apparaît à côté du nom de la touche.